# Référencement d'un site web

## 1. Etude du référencement d'un site web

#### Définition - En quoi consiste le référencement d'un site web?

Le terme de **référencement** désigne les <u>différentes techniques</u> utilisées pour <u>améliorer la position</u> à laquelle un site internet apparaît dans une page de résultats affichés par un <u>moteur de recherche</u>.

Par exemple, dans le cas du site WorldTour, la mise en place du référencement aura pour objectif de faire apparaître le site parmi les résultats les plus pertinents pour des mots clés comme "Voyage".

#### Intérêts - Pourquoi mettre en œuvre le référencement d'un site web ?

Le fait de mettre en œuvre le référencement de son site web permet d'améliorer son positionnement dans les pages de résultats des moteurs de recherche et augmenter sa visibilité. Votre site apparaîtra dans les premières pages des moteurs de recherches si le référencement est bon.

# <u>Moyens de mise en œuvre (Comment ?)</u> - Quels types de techniques et outils permettent la mise en œuvre d'un référencement de site web ?</u>

#### • En général ?

Il existe différents types de techniques de référencement :

- Le référencement naturel appelé **SEO** (Search Engine Optimization) est un ensemble de techniques et de bonnes pratiques à mettre en place pour permettre à son site de se retrouver le plus haut sur un moteur de recherche. Il existe des critères d'optimisation ;
- Le référencement payant appelé **SEA** (Search Engine Advancing) est le contraire du référencement organique, c'est-à-dire que ce dernier est basé sur l'achat de liens commerciaux placés dans des annonces payantes, qui s'afficheront dans les moteurs de recherche;
- Le référencement local est un terme utilisé pour dire d'optimiser la visibilité sur des requêtes locales, c'est-à-dire géolocalisées. Il est utilisé notamment pour les commerces de quartier ou de proximité.

Bien qu'il existe plusieurs types de référencement, nous allons ici nous concentrer sur la mise en place du référencement naturel ou SEO. Pour cela, nous allons devoir suivre quelques étapes :

- Tout d'abord, il sera important de **définir les objectifs** à atteindre afin de déterminer clairement le chemin à suivre afin que la stratégie de SEO soit efficace ;
- Dans un second temps, **un audit** du site cible devra être réalisé, afin d'avoir une idée de la situation actuelle ;
- Ensuite, il sera temps de **sélectionner des mots clés** pour lesquels on voudra être référencé : qu'ils soient courts, longs, en rapport avec un lieu ou des questions, il faudra établir une liste cohérente de mots clés à utiliser par la suite ;

- Une fois l'audit fait et les mots clés trouvés, il est temps d'optimiser chacune des pages pour <u>un mot clé différent</u>, afin d'éviter que les pages de notre site n'entrent en concurrence entre elles. Il sera important de veiller à ce que le contenu de la page concorde avec le mot clé lui étant attribué.
- Maintenant que la planification est faite, il est temps de s'occuper de l'écriture des pages en elles-mêmes. Attention au moment de l'écriture, il n'est pas recommandé de se contenter de répéter le même mot clé encore et encore, il est important de créer un contenu qualitatif afin qu'il soit repéré par l'algorithme de Google. Celui-ci aura tendance à favoriser les pages contenant <u>300 mots au</u> minimum, des liens vers d'autres sites populaires, des liens entre les pages aux contenus liés, une bonne hiérarchie de contenu, des images et de la vidéo, des mots clés insérés naturellement, ainsi qu'un vocabulaire varié autour de ces mots clés;
- Une fois la stratégie mise en place, il sera important de <u>rester</u> <u>constant</u> dans les publications, d'être <u>le plus pertinent possible</u> pour vos cibles. En effet, Google aura tendance à favoriser <u>les sites</u> <u>évoluant</u> et restant actifs au fil du temps.

#### • Dans le cas d'un site WordPress ?

Dans le cas de WordPress cela reste les mêmes types de techniques de référencement. Pour cela il existe quelques étapes clés pour optimiser le référencement de son site WordPress :

En premier lieu, il faut définir vos objectifs commerciaux et comprendre WordPress. Il faut tout d'abord définir ou redéfinir ses objectifs en matière d'audience et de transformation. Ensuite vous allez pouvoir définir sur les actions à mener au niveau du design, l'ergonomie et la structure de votre site. Posez vous les bonnes questions : "Quelles sont les actions à effectuer pour que l'utilisateur accède rapidement à mon site ?", "Comment gérer la structure de votre site et votre contenu afin que le visiteur trouve facilement ce qu'il recherche tout en répondant à sa requête ?", "Quelles sont les pages à mettre en avant ?"... Penser avant tout SEO, à partir de là, vous allez pouvoir réfléchir sur votre stratégie de contenu, aux mots-clés sur lesquels se positionner et quelles pages vous souhaitez positionner davantage afin d'être le plus visible dans les moteurs de recherche. C'est pour cela que le plugin Yoast optimise, paramètre et gère de nombreux éléments indispensables au référencement naturel:

- En deuxième temps, **structurer son site** en le structurant avec <u>quelques mots</u>. Cela consiste à ce que l'internaute trouve chaque contenu sans se compliquer la vie. Réfléchir à votre structure <u>en</u> <u>fonction de la cible à atteindre</u>. Posez-vous ces questions : "A qui s'adresse mon site ?", "A quels besoins dois-je répondre ?", "Quel produit ou contenu répond à ces besoins ?", l'importance d'utiliser des mots-clés. En général, il est préférable d'en choisir <u>2 à 3 mots clés</u> par article ;
- En troisième, **créer des liens** pour rendre votre site populaire avec des liens internes et externes. <u>Les liens internes</u> sont insérés au sein de vos pages, ils pointent vers d'autres pages. <u>Les liens externes</u> pointent vers des pages de sites différents du vôtre ;
- En dernier lieu, **suivez et analysez vos résultats**. Pour cela il existe <u>des plugins</u> sur WordPress qui vous permettent d'accéder à une mesure d'audience afin de vérifier quelles sont les pages les plus visitées.

# 2. Mise en œuvre du référencement d'un site web

#### Quelles techniques avez-vous choisies ? Pourquoi ?

Nous avons choisi la technique SEO basée sur le plugin **AiOSEO** (All in One SEO). Nous avons choisi cette technique car comme nous l'avons expliqué, cette dernière est gratuite Step 1 of 6

> Which category best describes your website? Select a category to help us narrow down the SEO options that work best for you and your site. 🖹 Blog News Channel Online Store G Small Offline Business Portfolio Corporation Other: Enter your answer Home Page Title Click on the tags below to insert variables into your template. + Site Title + Separator + Tagline <u>View all tags</u> → Site Title v Separator v Tagline v Home Page Meta Description Click on the tags below to insert variables into your template. + Site Title + Separator + Tagline <u>View all tags</u> → Tagline v

Après avoir installé All in One SEO sur votre site Wordpress, vous allez être redirigé sur un formulaire comme celui présenté ci-dessus. Vous allez entrer vos informations, en commençant par la catégorie de votre site. Pour notre part World Tour est une agence de voyage donc on utilisera Corporation. Ensuite viennent les Tags qui sont des mots clés qui permettent de mieux référencer votre site sur un moteur de recherche. La catégorie "Home Page Meta Description" est la description de votre site qui sera affiché sur un moteur de recherche. Par exemple :

> https://www.directvelo.com > equipes > categorie > wor... • WorldTour - Équipes - DirectVelo Liste des équipes dans la division WorldTour.

Ensuite faites Suivant, vous allez tomber sur un nouveau formulaire. Dans cette partie du formulaire vous pouvez y renseigner un logo ainsi que les réseaux sociaux de votre site. Cela permet que votre site soit aussi référencé sur les réseaux sociaux tel que Facebook.

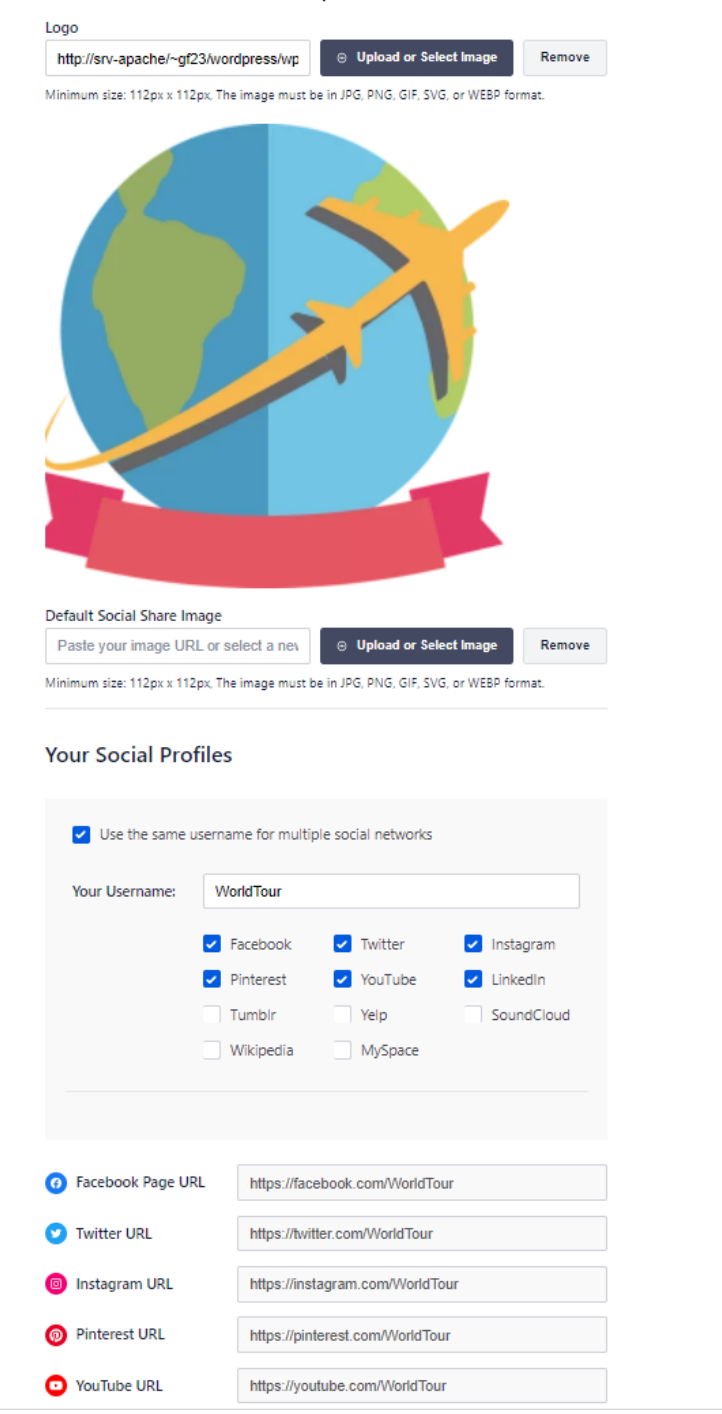

Sur l'étape 3, vous pouvez sélectionner des options. Nous ne sélectionnons que les 3 premières car les autres options sont une version pro et donc payante. "Optimized Search Appearance", permet que le site ait une apparence de recherche mieux optimisée dans un moteur de recherche. "Sitemaps", est une liste de tous les contenus utilisés dans un moteur de recherche quand on aperçoit votre site. "Analytics" permet d'analyser combien de personnes visitent notre site. Ceci peut compléter le plugin Addfreestats.

Step 3 of 6

#### Which SEO features do you want to enable?

We have already selected our recommended features based on your site category, but you can use the following features to fine-tune your site.

| Optimized Search Appearance<br>Get all the right tools to make sure your website shows up in Google Search.                 | 0 |
|----------------------------------------------------------------------------------------------------|---|
| Sitemaps<br>Sitemaps are a list of all your content that search engines use when they crawl<br>your site.                   | Ø |
| Analytics<br>Get the #1 analytics plugin to see how people find and use your website. Simply<br>put, see stats that matter. | 0 |

L'étape 4 permet de configurer l'apparence de votre site quand on le recherche sur un moteur de recherche. L'apparence de votre site dans un moteur de recherche est très importante car cela donne une première image de votre site. On sait à quoi s'attendre, c'est pour cela qu'il faut être le plus clair dans cette partie là.

|                  | Step 4 of 6                                                                                            |                         |                                 |
|------------------|----------------------------------------------------------------------------------------------------|-------------------------|---------------------------------|
|                  | Search Appearance                                                                                      |                         |                                 |
|                  | The way your site is displayed in search results is v<br>look over these settings and tweak as needed. | ery important. Take som | e time to                       |
|                  | Google Snippet Preview                                                                                 |                         |                                 |
|                  | srv-apache<br>WorldTour - 2022<br>VOYAGER , C'EST S'ENRICHIR                                           |                         |                                 |
|                  | Is the site under construction or live (ready to be<br>Under Construction Live Site                    | indexed)?               |                                 |
|                  | Include All Post Types                                                                                 |                         |                                 |
|                  | Enable Sitemap                                                                                         |                         |                                 |
|                  | Do you have multiple authors?<br>No Yes                                                                |                         |                                 |
|                  | Redirect attachment pages?                                                                             |                         |                                 |
|                  |                                                                                                    |                         |                                 |
| ← <u>Go Back</u> |                                                                                                    | Skip this Step          | Save and Continue $\rightarrow$ |

Enfin, il vous est signalé que AiOSEO a été configuré correctement.

| Congratulation                                                                                                    | ns, your site is            | now SEG        | O ready!                          |      |
|----------------------------------------------------------------------------------------------------|-----------------------------|----------------|-----------------------------------|------|
| Here's what to do nex                                                                                                    | t:                          |                |                                   |      |
| Join our Comm                                                                                                    | unity<br>book 🏾 🎔 Follow of | n Twitter      |                                   |      |
| Read our Step                                                                                                    | By Step Guide to Im         | prove your S   | EO Rankings                       |      |
| □ <u>Watch our Guid</u>                                                                                                    | led Tour of AIOSEO          |                |                                   |      |
| Upgrade to Pro to Unlock Powerful SEO Features<br>All in One SEO is the best WordPress SEO plugin. Join over 3,000,000+ Professionals who<br>are already using AlOSEO to improve their website search rankings. |                             |                |                                   |      |
| Video and New                                                                                                    | s Sitemaps                  | ⊘ Image        | SEO Optimization                  |      |
| Ocal Business                                                                                                    | SEO                         | Advance        | ced WooCommerce                   |      |
| <ul> <li>SEO for Catego<br/>Custom Taxono</li> </ul>                                                                                                    | ries, Tags and<br>mies      | And m          | any more                          |      |
| Upgrade to Pro Today                                                                                                    |                             |                |                                   |      |
| Bonus: <b>You can uj</b>                                                                                                    | ograde your plan today      | r and save 50% | off (discount auto-applied).      |      |
|                                                                                                    |                             |                |                                   |      |
|                                                                                                    |                             |                |                                   |      |
| Setup Webmaster Tools                                                                                                    | See Advanced Se             | ttings         | Finish Setup and Go to the Dashbo | pard |

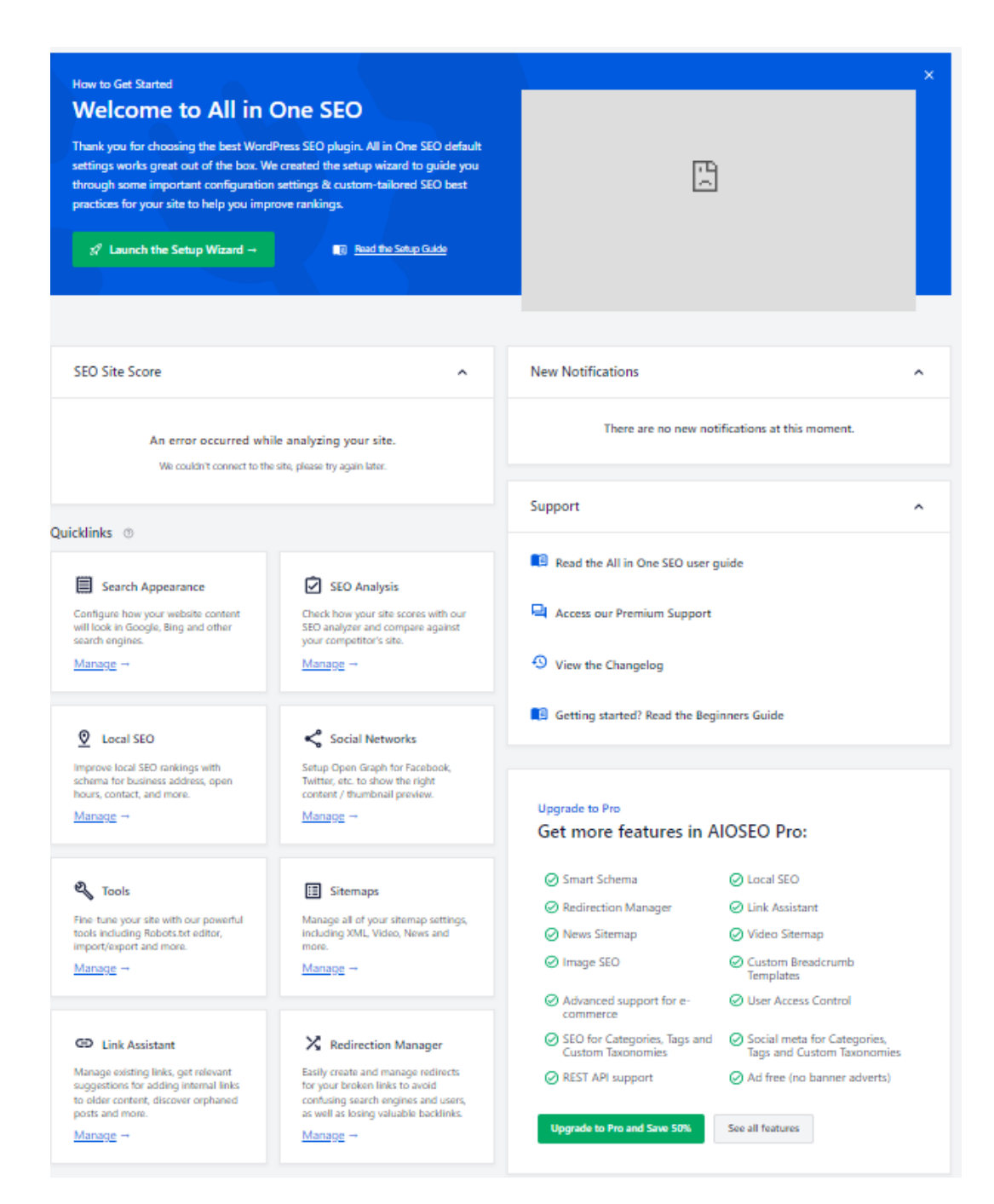

| Search Appearance      | II va servir à modifier votre apparence sur Google.<br>srv-apache<br>WorldTour - VOYAGER , C'EST S'ENRICHIR<br>VOYAGER , C'EST S'ENRICHIR                                                                                                    |
|------------------------|----------------------------------------------------------------------------------------------------|
| SEO Analysis           | Il vous permettra de voir le score de votre site et<br>de le comparer avec les sites concurrents.                                                                                                    |
| Local SEO              | Il vous permet d'améliorer votre Local SEO grâce à<br>un schéma de vos adresses d'affaires, des heures<br>ouvertes, contact (Mode Pro).                                                                                                    |
| Social Networks        | C'est là que vous pourrez modifier tout ce qui est<br>en rapport avec vos réseaux sociaux.                                                                                                    |
| Tools                  | Vous pourrez paramétrer des outils sur votre site<br>comme par exemple un robot qui répond aux<br>questions des internautes.                                                                                                    |
| Sitemaps               | Cette partie vous permet d'indiquer au moteur de<br>recherche où trouver le contenu de votre site<br>grâce à des informations importantes.                                                                                                    |
| Link Assistant         | Cette catégorie est une catégorie seulement<br>disponible à la partie pro de l'extension. Elle vous<br>permet de paramétrer des liens de suggestions<br>internes à des contenus plus anciens.                                                                         |
| Redirection<br>Manager | Cette partie permet de paramétrer des liens de<br>redirections internes ou externes à votre site. Les<br>liens externes peuvent être des liens allant vers<br>votre réseau social et les internes peuvent être<br>des liens redirigeant vers des pages de votre site. |

### Sources utilisées :

- <u>https://www.numacom.fr/referencement-site-web#:~:text=R%C3%A9f</u> %C3%A9rencement%20de%20site%20web%20Gain,g%C3%A9n%C3% A9rez%20du%20chiffre%20d'affaire;
- https://www.shine.fr/blog/strategie-seo/;
- <u>https://audreytips.com/referencement-wordpress-seo/?cn-reloaded=</u>
   <u>1</u>;